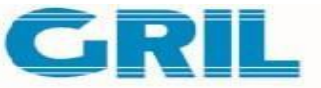

## **Gujarat Raffia Industries Ltd.**

**REGISTERED OFFICE :** Plot No.455, Santej Vadsar Road, Village: Santej, Taluka: Kalol-382721, Dist : Gandhinagar Tel No. - (91-79) 29702373/7229095778 Email – <u>cs@griltarp.com</u> Website – <u>www.griltarp.com</u>

Dear Shareholder(s),

Sub: Notice convening 37<sup>th</sup> AGM of Gujarat Raffia Industries Ltd on 25<sup>TH</sup> September, 2023 at 02:00 pm at Registered Office and Annual Report for the year 2022-23.

The Ministry of Corporate Affairs, vide its Circular No.17/2011 dated April 21, 2011 and Circular No.18/2011 dated April 29, 2011, has permitted companies to send documents like Notice convening General Meeting, Audited Financial Statements, Directors' Report, Auditors' Report, or any other communication in electronic form to its Members. We have always endeavoured to participate in eco-friendly activities. In order to conserve paper and minimize the impact on the environment, we are sending the Annual Report for the financial year 2022-23 and Notice convening the Annual General Meeting via electronic mode to your email address registered with your Depository Participant.

# To access the Annual Report of the Company for the financial year 2022-23, please click on the link given below.

Link of annual report: <u>www.griltarp.com</u> > Investor relation > Annual Report > Annual Report for year ended 31<sup>st</sup> March 2023

Link of Notice of AGM: <u>www.griltarp.com</u> > Investor relation > Corporate Announcement > Notice of AGM 2022-23

Pursuant to Regulation 44 of SEBI (Listing Obligation and Disclosure Requirements) Regulations, 2015 and Section 108 of the Companies Act, 2013, read with the relevant Rules of the Act, the Company is pleased to provide to its shareholders, the facility to exercise their right to vote by electronic means. The business to be transacted at the AGM may also be transacted through electronic means. The Company has entered into an arrangement with Central Depository Services (India) Limited (CDSL) for facilitating e-voting. The facility is available to the shareholders holding shares as on 15<sup>th</sup> September, 2023 (cut-off date for E-voting). Kindly refer to the Notice to members with regards to instructions for e-voting.

Thanking you and assuring you of our best attention at all times.

#### **Your Sincerely**

For GUJARAT RAFFIA INDUSTRIES LIMITED Sd /-MR. PRADEEP BHUTORIA, MANAGING DIRECTOR

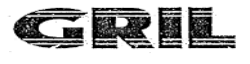

37th Annual Report 2022-23

#### NOTICE

## NOTICE IS HEREBY GIVEN THAT THE 37<sup>th</sup> ANNUAL GENERAL MEETING OF THE MEMBERS OF M/S. GUJARAT RAFFIA INDUSTRIES LIMITED WILL BE HELD AS SCHEDULED BELOW:

- Date: 25<sup>th</sup> September, 2023
- Day: Monday
- Time: 2.00 p.m.
- Place: At the Registered Office of the Company at: Plot No. - 455, Santej-Vadsar Road, Village: Santej, Taluka: Kalol -382 721. Dist: Gandhinagar.

To transact the following business:

#### ORDINARY BUSINESS

- To receive, consider and adopt the Audited Financial Statements as at 31<sup>st</sup> March, 2023 including the Audited Balance Sheet as at 31<sup>st</sup> March, 2023, the Statement of Profit and Loss and cash flow statement for the year ended on that date and reports of the Directors' and Auditors' thereon.
- 2. To appoint a Director in place of Mrs. Anuj Jayjayram Purohit (DIN: 08199740) who retires by rotation at this Annual General Meeting and being eligible offers himself for re-appointment.

Place: Santej Date : 29.08.2023 By Order of the Board For Gujarat Raffia Industries Limited

> -/Sd Pradeep Bhutoria Managing Director DIN: 00284808

Plot No.455, Santej Vadsar Road, Village: Santej, Taluka: Kalol-382721. Dist: Gandhinagar CIN: L17110GJ1984PLC007124

37<sup>th</sup> Annual Report 2022-23

#### NOTES:

1. A MEMBER ENTITLED TO ATTEND AND VOTE AT THE ANNUAL GENERAL MEETING (THE "MEETING") IS ENTITLED TO APPOINT A PROXY TO ATTEND AND VOTE ON A POLL INSTEAD OF HIMSELF/HERSELF AND THE PROXY NEED NOT BE A MEMBER OF THE COMPANY. THE INSTRUMENT APPOINTING THE PROXY, IN ORDER TO BE EFFECTIVE, MUST BE DEPOSITED AT THE COMPANY'S REGISTERED OFFICE, DULY COMPLETED AND SIGNED, NOT LESS THAN 48 (FORTY-EIGHT) HOURS BEFORE THE MEETING.

A PERSON CAN ACT AS A PROXY ON BEHALF OF MEMBERS NOT EXCEEDING FIFTY AND HOLDING IN THE AGGREGATE NOT MORE THAN TEN PERCENT OF THE TOTAL SHARE CAPITAL OF THE COMPANY CARRYING VOTING RIGHTS. A MEMBER HOLDING MORE THAN TEN PERCENT OF THE TOTAL SHARE CAPITAL OF THE COMPANY CARRYING VOTING RIGHTS MAY APPOINT A SINGLE PERSON AS PROXY AND SUCH PERSON SHALL NOT ACT AS A PROXY FOR ANY OTHER PERSON OR SHAREHOLDER.

- 2. Corporate members intending to send their Authorized Representatives to attend the Meeting are requested to send to the Company a certified copy of the Board Resolution authorizing their representatives to attend and vote on their behalf at the Meeting.
- 3. A member registered under Section 8 of the Companies Act, 2013 shall not be entitled to appoint any other person as his / her proxy unless such other person is also a member of the Company.
- 4. Members are requested to bring their dully filled attendance slip along with their copy of Annual Report at the Meeting.
- 5. In case of joint holders attending the Meeting, only such joint holder who is higher in the order of names as per the Register of Members of the Company will be entitled to vote.
- 6. Relevant documents referred to in the accompanying Notice and the Statement are open for inspection by the members at the Registered Office of the Company on all working days, except Saturdays and Sundays, during business hours (10.00 a.m. to 05.00 p.m.) up to the date of the Meeting.
- Pursuant to the Section 91 of the Companies Act, 2013, Register of Members and Share Transfer Book of the Company will remain closed from Friday, 08<sup>th</sup> September, 2023 to Tuesday, 26<sup>th</sup> September, 2023 (both days inclusive).
- 8. Members holding shares in dematerialized form are requested to intimate all changes pertaining to their bank details, National Electronic Clearing Service (NECS), Electronic Clearing Service (ECS), mandates, nominations, power of attorney, change of address, change of name, e-mail address, contact numbers, etc., to their Depository Participant (DP). Changes intimated to the DP will then be automatically reflected in the Company's records which will help the Company and the Company's Registrars and Transfer Agents, Accurate Securities & Registry Private Limited, to provide efficient and better services. Members holding shares in physical form are requested to intimate such changes to the Company or its Registrars & Transfer Agents (RTA), Accurate Securities & Registry Private Limited.
- 9. The Securities and Exchange Board of India (SEBI) has mandated the submission of Permanent Account Number (PAN) by every participant in securities market. Members holding shares in electronic form are, therefore, requested to submit their PAN to their Depository Participants with whom they are maintaining their demat accounts. Members holding shares in physical form can submit their PAN to the Company / Accurate Securities & Registry Private Limited (RTA).

37<sup>th</sup> Annual Report 2022-23

- 10. Pursuant to Section 72 of the Companies Act, 2013, members holding shares in physical form may file nomination in the prescribed Form SH-13 and for cancellation/variation in nomination in the prescribed Form SH-14 with the Company's Registrar and Transfer Agent. In respect of shares held in electronic/demat form, the nomination form may be filed with the respective Depository Participant
- 11. Members who hold shares in physical form in multiple folios in identical names or joint holding in the same order of names are requested to send the share certificates to Accurate Securities & Registry Private Limited, for consolidation into a single folio. The share certificates will be returned to the members after making requisite changes thereon.
- 12. Non-Resident Indian Members are requested to inform Accurate Security & Registry Pvt. Ltd. immediately of:
  - a. Change in their residential status on return to India for permanent settlement.
  - b. Particulars of their bank account maintained in India with complete name, branch, account type, account number and address of the bank with pin code number, if not furnished earlier.
- 13. To support the 'Green Initiative' members who have not registered their e-mail addresses so far are requested to register their e-mail address with RTA /Depository Participants for receiving all communication including annual report, notices, circulars, etc. from the company electronically.
- 14. Members desirous of obtaining any information concerning accounts and operations of the Company are requested to address their questions in writing to the Company at least 7 days before the date of the Annual General Meeting so that the information required may be made available at the Annual General Meeting.
- 15. The Company has connectivity from the CDSL & NSDL and Equity Shares of the Company may also be held in the electronic form with any Depository Participant (DP) with whom the members/investors are having their depository account. The ISIN No. for the Equity Shares of the Company is INE610B01024. In case of any query/difficulty in any matter relating thereto may be addressed to the Registrars & Transfer Agents (RTA).
- 16. Trading in the shares of the Company is compulsorily in dematerialized form for all investors. Dematerialization would facilitate paperless trading through state-of-the-art technology, quick transfer of corporate benefits to members and avoid inherent problems of bad deliveries, loss in postal transit, theft and mutilation of share certificate and will not attract any stamp duty. Hence, we request all those members who have still not dematerialized their shares to get their shares dematerialized at the earliest.
- 17. The Notice of the AGM along with the Annual Report 2022-23 is being sent by electronic mode to those Members whose e-mail addresses are registered with the Company/Depositories, unless any Member has requested for a physical copy of the same. For Members who have not registered their e-mail addresses, physical copies are being sent by the permitted mode.
- 18. Information relating to the Directors proposed to be appointed and those retiring by rotation and seeking re-appointment at this Meeting, as required under Regulation 36(3) of SEBI (Listing Obligations and Disclosure Requirements) Regulations, 2015, is annexed to this Notice.

| Brief profile of the Directors being Appointed and re-appointed |                            |  |
|-----------------------------------------------------------------|----------------------------|--|
| Name of the Director                                            | Mr. Anuj Jayjayram Purohit |  |
|                                                                 |                            |  |
| Date of Birth and Age                                           | 16-12-1983 & 40 Years      |  |
| Date of Appointment                                             | 23-04-2022                 |  |
| Qualification                                                   | B.A, M.A.                  |  |
| Expertise in specific functional areas                          | Management, Marketing      |  |
|                                                                 |                            |  |
| Directorship held in other companies (Excluding                 | 1                          |  |
| Foreign Companies)                                              |                            |  |
|                                                                 |                            |  |
| Membership/Chairmanship of committee of other                   | Nil                        |  |
| Companies (includes only Audit Committee and                    |                            |  |
| Share holders/Investor Grievance Committee )                    |                            |  |
|                                                                 |                            |  |
|                                                                 |                            |  |
|                                                                 |                            |  |
| Number of Share Holder                                          | 5,395                      |  |

19. In compliance with the provisions of section 108 of the Act and the Rules framed there under, the Members are provided with the facility to cast their vote electronically, through the e-voting services provided by CDSL, on all resolutions set forth in this Notice.

37th Annual Report 2022-23

#### **PROCEDURE FOR E-VOTING**

- 1. Pursuant to the provisions of Section 108 of the Companies Act, 2013 read with Rule 20 of the Companies (Management and Administration) Rules, 2014 (as amended) and Regulation 44 of SEBI (Listing Obligations & Disclosure Requirements) Regulations 2015 (as amended), and the Circulars issued by the Ministry of Corporate Affairs dated April 08, 2020, April 13, 2020 and May 05, 2020 the Company is providing facility of remote e-Voting to its Members in respect of the business to be transacted at the EGM/AGM. For this purpose, the Company has entered into an agreement with National Securities Depository Limited (NSDL) for facilitating voting through electronic means, as the authorized agency. The facility of casting votes by a member using remote e-Voting system as well as venue voting on the date of the EGM/AGM will be provided by NSDL.
- 2. In line with the Ministry of Corporate Affairs (MCA) Circular No. 17/2020 dated April 13, 2020, the Notice calling the EGM/AGM has been uploaded on the website of the Company at <u>www.griltarp.com</u>.
- 3. The Notice can also be accessed from the websites of the Stock Exchanges i.e. BSE Limited and National Stock Exchange of India Limited at www.bseindia.com and www.nseindia.com respectively and the EGM/AGM Notice is also available on the website of NSDL (agency for providing the Remote e-Voting facility) i.e. www.evoting.nsdl.com.

# THE INSTRUCTIONS FOR MEMBERS FOR REMOTE E-VOTING AND JOINING GENERAL MEETING ARE AS UNDER:-

The remote e-voting period begins on <u>Friday, 22<sup>nd</sup> September, 2023</u>, at 10:00 A.M. and ends on 24<sup>th</sup> September, 2023 at 05:00 P.M. The remote e-voting module shall be disabled by NSDL for voting thereafter. The Members, whose names appear in the Register of Members / Beneficial Owners as on the record date (cut-off date) i.e. <u>15<sup>th</sup> September, 2023</u>, may cast their vote electronically. The voting right of shareholders shall be in proportion to their share in the paid-up equity share capital of the Company as on the cut-off date, being 15<sup>th</sup> September, 2023.

How do I vote electronically using NSDL e-Voting system? The way to vote electronically on NSDL e-Voting system consists of "Two Steps" which are mentioned below:

#### Step 1: Access to NSDL e-Voting system

A) Login method for e-Voting and joining virtual meeting for Individual shareholders holding securities in demat mode

In terms of SEBI circular dated December 9, 2020 on e-Voting facility provided by Listed Companies, Individual shareholders holding securities in demat mode are allowed to vote through their demat account maintained with Depositories and Depository Participants. Shareholders are advised to update their mobile number and email Id in their demat accounts in order to access e-Voting facility.

Login method for Individual shareholders holding securities in demat mode is given below:

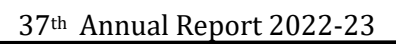

|                 | 1 | 285 |
|-----------------|---|-----|
|                 |   |     |
| <br>2000 C 2000 |   | 0   |

| Type of shareholders            | Login Method                                                                                                    |
|---------------------------------|----------------------------------------------------------------------------------------------------|
| Individual Shareholders holding | 1. Existing <b>IDeAS</b> user can visit the e-Services website of NSDL                                                                         |
| securities in demat mode with   | Viz. https://eservices.nsdl.com either on a Personal Computer or                                                                               |
| NSDL.                           | on a mobile. On the e-Services home page click on the "Beneficial                                                                              |
|                                 | Owner" icon under "Login" which is available under 'IDeAS'                                                                                     |
|                                 | section, this will prompt you to enter your existing User ID and                                                                               |
|                                 | Password. After successful authentication, you will be able to see                                                                             |
|                                 | e-Voting services under Value added services. Click on "Access                                                                                 |
|                                 | to e-Voting" under e-Voting services and you will be able to see                                                                               |
|                                 | e-Voting page. Click on company name or e-Voting service                                                                                       |
|                                 | <b>provider i.e. NSDL</b> and you will be re-directed to e-Voting                                                                              |
|                                 | website of NSDL for casting your vote during the remote e-Voting                                                                               |
|                                 | period or joining virtual meeting & voting during the meeting                                                                                  |
|                                 | 2 If you are not registered for IDeAS e-Services option to register is                                                                         |
|                                 | 2. If you are not registered for indexist c-services, option to register is<br>available at https://asarvices.psdl.com Select "Pagister Online |
|                                 | for DaAS Portal" or alight at                                                                                                    |
|                                 | https://asamiaas.psdl.asm/SaguraWah/IdagsDirectPag.isp                                                                                         |
|                                 | <u>Intips://eservices.nsur.com/secure web/ideasDirectReg.jsp</u>                                                                               |
|                                 | 5. Visit the e-voting website of NSDL. Open web browser by typing                                                                              |
|                                 | the following URL: <u>https://www.evoting.nsdl.com/</u> either on a                                                                            |
|                                 | Personal Computer or on a mobile. Once the home page of e-                                                                                     |
|                                 | Voting system is launched, click on the icon "Login" which is                                                                                  |
|                                 | available under 'Shareholder/Member' section. A new screen will                                                                                |
|                                 | open. You will have to enter your User ID (i.e. your sixteen digit                                                                             |
|                                 | demat account number hold with NSDL), Password/OTP and a                                                                                       |
|                                 | Verification Code as shown on the screen. After successful                                                                                     |
|                                 | authentication, you will be redirected to NSDL Depository site                                                                                 |
|                                 | wherein you can see e-Voting page. Click on company name or e-                                                                                 |
|                                 | Voting service provider i.e. NSDL and you will be redirected to                                                                                |
|                                 | e-Voting website of NSDL for casting your vote during the remote                                                                               |
|                                 | e-Voting period or joining virtual meeting & voting during the                                                                                 |
|                                 | meeting.                                                                                                    |
|                                 | 4. Shareholders/Members can also download NSDL Mobile App                                                                                      |
|                                 | "NSDL Speede" facility by scanning the QR code mentioned                                                                                       |
|                                 | below for seamless voting experience.                                                                                                    |
|                                 | NSDL Mobile App is available on                                                                                                    |
|                                 |                                                                                                    |
|                                 | 💣 App Store 🛛 ≽ Google Play                                                                                                    |
|                                 |                                                                                                    |
|                                 |                                                                                                    |
|                                 |                                                                                                    |
|                                 |                                                                                                    |
|                                 |                                                                                                    |

| GRI                                                                                                    |                                                                                                    |
|----------------------------------------------------------------------------------------------------|----------------------------------------------------------------------------------------------------|
| Individual Shareholders holding<br>securities in demat mode with<br>CDSL                                        | <ol> <li>Existing users who have opted for Easi / Easiest, they can login through their user id and password. Option will be made available to reach e-Voting page without any further authentication. The URL for users to login to Easi / Easiest are <a href="https://web.cdslindia.com/myeasi/home/login">https://web.cdslindia.com/myeasi/home/login</a> or www.cdslindia.com/myeasi/home/login or www.cdslindia.com and click on New System Myeasi.</li> <li>After successful login of Easi/Easiest the user will be also able to see the E Voting Menu. The Menu will have links of e-Voting service provider i.e. NSDL, Click on NSDL to cast your yote</li> </ol>                                             |
|                                                                                                    | <ul> <li>3. If the user is not registered for Easi/Easiest, option to register is available at <a href="https://web.cdslindia.com/myeasi/Registration/EasiRegistration">https://web.cdslindia.com/myeasi/Registration/EasiRegistration</a></li> <li>4. Alternatively, the user can directly access e-Voting page by providing demat Account Number and PAN No. from a link in <a href="https://www.cdslindia.com">www.cdslindia.com</a> home page. The system will authenticate the user by sending OTP on registered Mobile &amp; Email as recorded in the demat Account. After successful authentication, user will be provided links for the respective ESP i.e. NSDL where the e-Voting is in progress.</li> </ul> |
| Individual Shareholders (holding<br>securities in demat mode) login<br>through their depository<br>participants | You can also login using the login credentials of your demat account<br>through your Depository Participant registered with NSDL/CDSL for e-<br>Voting facility. upon logging in, you will be able to see e-Voting option.<br>Click on e-Voting option, you will be redirected to NSDL/CDSL<br>Depository site after successful authentication, wherein you can see e-<br>Voting feature. Click on company name or e-Voting service provider i.e.<br>NSDL and you will be redirected to e-Voting website of NSDL for casting<br>your vote during the remote e-Voting period or joining virtual meeting &<br>voting during the meeting.                                                                                 |

Important note: Members who are unable to retrieve User ID/ Password are advised to use Forget User ID and Forget Password option available at abovementioned website.

<u>Helpdesk for Individual Shareholders holding securities in demat mode for any technical issues related to login through Depository i.e. NSDL and CDSL.</u>

| Login type                                                            | Helpdesk details                                                                                                    |
|-----------------------------------------------------------------------|----------------------------------------------------------------------------------------------------|
| Individual Shareholders holding securities in demat mode with NSDL    | Members facing any technical issue in login can contact NSDL helpdesk by sending a request at <u>evoting@nsdl.co.in</u> or call at toll free no.: 1800 1020 990 and 1800 22 44 30           |
| Individual Shareholders holding<br>securities in demat mode with CDSL | Members facing any technical issue in login can contact<br>CDSL helpdesk by sending a request at<br><u>helpdesk.evoting@cdslindia.com</u> or contact at 022-<br>23058738 or 022-23058542-43 |

37<sup>th</sup> Annual Report 2022-23

B) Login Method for e-Voting and joining virtual meeting for shareholders other than Individual shareholders holding securities in demat mode and shareholders holding securities in physical mode.

#### How to Log-in to NSDL e-Voting website?

- 1. Visit the e-Voting website of NSDL. Open web browser by typing the following URL: <u>https://www.evoting.nsdl.com/</u> either on a Personal Computer or on a mobile.
- 2. Once the home page of e-Voting system is launched, click on the icon "Login" which is available under 'Shareholder/Member' section.
- 3. A new screen will open. You will have to enter your User ID, your Password/OTP and a Verification Code as shown on the screen.

Alternatively, if you are registered for NSDL eservices i.e. IDEAS, you can log-in at <u>https://eservices.nsdl.com/</u> with your existing IDEAS login. Once you log-in to NSDL eservices after using your log-in credentials, click on e-Voting and you can proceed to Step 2 i.e. Cast your vote electronically.

4. Your User ID details are given below :

| Manner of holding shares i.e. Demat                        | Your User ID is:                                                 |
|------------------------------------------------------------|------------------------------------------------------------------|
| (NSDL or CDSL) or Physical                                 |                                                                  |
| a) For Members who hold shares in demat account with NSDL. | 8 Character DP ID followed by 8 Digit Client<br>ID               |
|                                                            | For example if your DP ID is IN300*** and                        |
|                                                            | Client ID is 12***** then your user ID is                        |
|                                                            | IN300***12*****.                                                 |
| b) For Members who hold shares in demat                    | 16 Digit Beneficiary ID                                          |
| account with CDSL.                                         | For example if your Beneficiary ID is                            |
|                                                            | 12*********** then your user ID is                               |
|                                                            | 12******                                                         |
| c) For Members holding shares in Physical<br>Form.         | EVEN Number followed by Folio Number registered with the company |
|                                                            | For example if folio number is 001*** and                        |
|                                                            | EVEN is 101456 then user ID is                                   |
|                                                            | 101456001***                                                     |

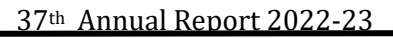

- 5. Password details for shareholders other than Individual shareholders are given below:
  - a) If you are already registered for e-Voting, then you can user your existing password to login and cast your vote.
  - b) If you are using NSDL e-Voting system for the first time, you will need to retrieve the 'initial password' which was communicated to you. Once you retrieve your 'initial password', you need to enter the 'initial password' and the system will force you to change your password.
  - c) How to retrieve your 'initial password'?

GRI

(i) If your email ID is registered in your demat account or with the company, your 'initial password' is communicated to you on your email ID. Trace the email sent to you from NSDL from your mailbox. Open the email and open the attachment i.e. a .pdf file. Open the .pdf file. The password to open the .pdf file is your 8 digit client ID for NSDL account, last 8 digits of client ID for

CDSL account or folio number for shares held in physical form. The .pdf file contains your 'User ID' and your 'initial password'.

- (ii) If your email ID is not registered, please follow steps mentioned below in process for those shareholders whose email ids are not registered.
- 6. If you are unable to retrieve or have not received the "Initial password" or have forgotten your password:
  - a) Click on "<u>Forgot User Details/Password?</u>"(If you are holding shares in your demat account with NSDL or CDSL) option available on www.evoting.nsdl.com.
  - b) <u>Physical User Reset Password?</u>" (If you are holding shares in physical mode) option available on<u>www.evoting.nsdl.com</u>.
  - c) If you are still unable to get the password by aforesaid two options, you can send a request at <u>evoting@nsdl.co.in</u>mentioning your demat account number/folio number, your PAN, your name and your registered address etc.
  - d) Members can also use the OTP (One Time Password) based login for casting the votes on the e-Voting system of NSDL.
- 7. After entering your password, tick on Agree to "Terms and Conditions" by selecting on the check box.
- 8. Now, you will have to click on "Login" button.
- 9. After you click on the "Login" button, Home page of e-Voting will open.

#### Step 2: Cast your vote electronically and join General Meeting on NSDL e-Voting system.

#### How to cast your vote electronically and join General Meeting on NSDL e-Voting system?

- 1. After successful login at Step 1, you will be able to see all the companies "EVEN" in which you are holding shares and whose voting cycle and General Meeting is in active status.
- 2. Select "EVEN" of company for which you wish to cast your vote during the remote e-Voting period and casting your vote during the General Meeting. For joining virtual meeting, you need to click on "VC/OAVM" link placed under "Join Meeting".
- 3. Now you are ready for e-Voting as the Voting page opens.

#### 37th Annual Report 2022-23

- 4. Cast your vote by selecting appropriate options i.e. assent or dissent, verify/modify the number of shares for which you wish to cast your vote and click on "Submit" and also "Confirm" when prompted.
- 5. Upon confirmation, the message "Vote cast successfully" will be displayed.
- 6. You can also take the printout of the votes cast by you by clicking on the print option on the confirmation page.
- 7. Once you confirm your vote on the resolution, you will not be allowed to modify your vote.

#### **General Guidelines for shareholders**

- 1. Institutional shareholders (i.e. other than individuals, HUF, NRI etc.) are required to send scanned copy (PDF/JPG Format) of the relevant Board Resolution/ Authority letter etc. with attested specimen signature of the duly authorized signatory(ies) who are authorized to vote, to the Scrutinizer by e-mail to <u>cshimanshu.maheshwari@gmail.com</u> with a copy marked to <u>evoting@nsdl.co.in</u>.
- 2. It is strongly recommended not to share your password with any other person and take utmost care to keep your password confidential. Login to the e-voting website will be disabled upon five unsuccessful attempts to key in the correct password. In such an event, you will need to go through the "Forgot User Details/Password?" or "Physical User Reset Password?" option available on www.evoting.nsdl.com to reset the password.
- 3. In case of any queries, you may refer the Frequently Asked Questions (FAQs) for Shareholders and e-voting user manual for Shareholders available at the download section of <u>www.evoting.nsdl.com</u> or call on toll free no.: 1800 1020 990 and 1800 22 44 30 or send a request at <u>evoting@nsdl.co.in</u>

## Process for those shareholders whose email ids are not registered with the depositories for procuring user id and password and registration of e mail ids for e-voting for the resolutions set out in this notice:

- 1. In case shares are held in physical mode please provide Folio No., Name of shareholder, scanned copy of the share certificate (front and back), PAN (self attested scanned copy of PAN card), AADHAR (self attested scanned copy of Aadhar Card) by email to <u>cs@griltarp.com</u>.
- 2. In case shares are held in demat mode, please provide DPID-CLID (16 digit DPID + CLID or 16 digit beneficiary ID), Name, client master or copy of Consolidated Account statement, PAN (self attested scanned copy of PAN card), AADHAR (self attested scanned copy of Aadhar Card) to <u>cs@griltarp.com</u>. If you are an Individual shareholders holding securities in demat mode, you are requested to refer to the login method explained at **step 1** (A) i.e. Login method for e-Voting and joining virtual meeting for Individual shareholders holding securities in demat mode.
- 3. Alternatively shareholder/members may send a request to <u>evoting@nsdl.co.in</u> for procuring user id and password for e-voting by providing above mentioned documents
- 4. In terms of SEBI circular dated December 9, 2020 on e-Voting facility provided by Listed Companies, Individual shareholders holding securities in demat mode are allowed to vote through their demat account maintained with Depositories and Depository Participants. Shareholders are required to update their mobile number and email ID correctly in their demat account in order to access e-Voting facility.

By Order of the Board For Gujarat Raffia Industries Limited

Place: Santej Date: 29.08.2023 Sd/-Pradeep Bhutoria Managing Director DIN: 00284808